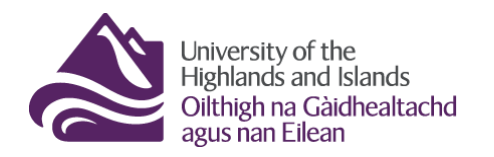

Educational Development Unit Aonad Leasachadh Foghlaim

## Controlling students' ability to edit discussion posts and replies

In Brightspace, you cannot prevent students from editing posts and replies they create in the discussion tool. There are two different options, however, for monitoring the changes they make as well as for restricting them from making any changes at all.

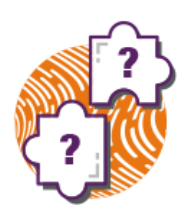

Below, you will get information on both options.

## **Option 1 – Locking a discussion forum**

In Brightspace, you can lock any forum or topic at any time. When you create or edit a forum or topic, you will get the following options in the properties tab (Figures 1 and 2):

#### 1. Unlock forum/topic:

Forum/topic is available to students; students can post in the forum/topic as well as edit posts

2. Lock forum/topic:

Students can see the forum/topic but cannot post in it or edit previous posts

### 3. Unlock forum/topic for a specific date range:

Students can see the forum/topic but can only post in the forum/topic or edit previous posts within the date range you specify

Scr**Note:** If you specify a date range during which the forum/topic will be unlocked, you can opt to display the start and end date in the calendar so students can see them on the front page.

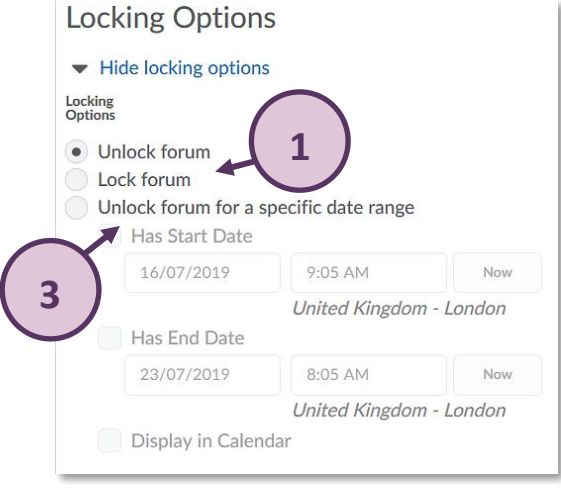

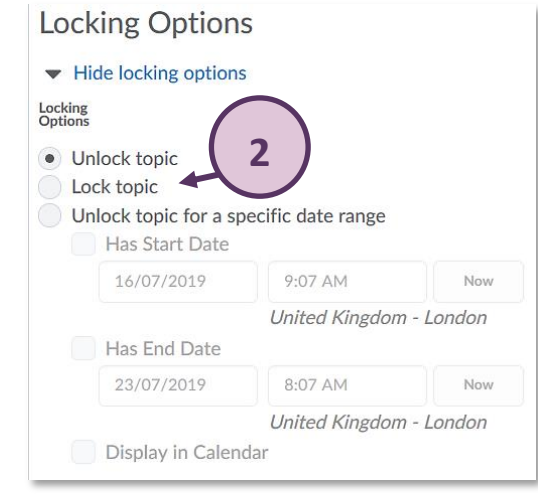

Figure 1: Locking options for a Discussion forum

Figure 2: Locking options for a Discussion topic

If you lock a forum/topic, you as well as the students will be able to see that the forum/topic is locked.

(Figure 3)

| Test - Moderated Discussion                                                       |         |       |                                  |  |  |  |  |  |
|-----------------------------------------------------------------------------------|---------|-------|----------------------------------|--|--|--|--|--|
| Locked. ▲ Forum locked                                                            |         |       |                                  |  |  |  |  |  |
| This is a test forum to show how a moderated discussion will work in Brightspace. |         |       |                                  |  |  |  |  |  |
| Торіс                                                                             | Threads | Posts | Last Post                        |  |  |  |  |  |
| Test - Moderated Discussion<br>Topic locked                                       | 1 ×     | 2     | Edu Test<br>yesterday at 2:58 PM |  |  |  |  |  |

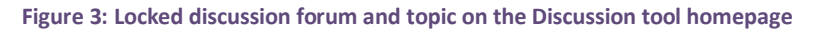

# **Option 2 – Viewing the Post history for a post or reply**

If you do not want to lock the discussion forum or topic, you can also easily monitor whether students changed their post. You will also be able to see exactly what they changed.

To do so, navigate to any student post you would like to review (1), click on the drop-down menu next to the post (2), and select 'View Post History' from the drop-down menu (3). (Figure 4)

| - dgasteri Lineri                                                    | Unapprove Thread         |                                 |  |  |  |
|----------------------------------------------------------------------|--------------------------|---------------------------------|--|--|--|
| Content Communication and Co                                         | Mark All Posts as Read   | ⇒ Library Resources - Help -    |  |  |  |
| Discussions List > View Topic                                        | Mark All Posts as Unread | 🔅 Settings 🕜 Help Search Test 🔍 |  |  |  |
| Test - Moderate                                                      | Flag Thread              | ~                               |  |  |  |
| Locked.                                                              | Pin Thread               |                                 |  |  |  |
| Add a description                                                    | View Post History        | 3)                              |  |  |  |
| Start a New Thread                                                   | Copy Thread              |                                 |  |  |  |
|                                                                      | Print Thread             | Sort by                         |  |  |  |
| Filter by: All Threads 🗸                                             | Delete Thread            | Most Recent Activity V          |  |  |  |
| <b>1</b> Test thread student<br>Edu Test posted 15 July 2019 2:42 PM | x 2<br>st student.       |                                 |  |  |  |

Figure 4: Accessing the post history of a thread via the drop-down menu next to the post title

Once you have done this, a pop-up window with further details will open for you. Use the triangle icon at the bottom to drag the bottom right-hand corner of the window to enlarge it (1). You will now be able to see all changes made to the post. You will be able to see who made the change (2), the details of the post change (3) as well as the date and time of any given change (4). (Figure 5)

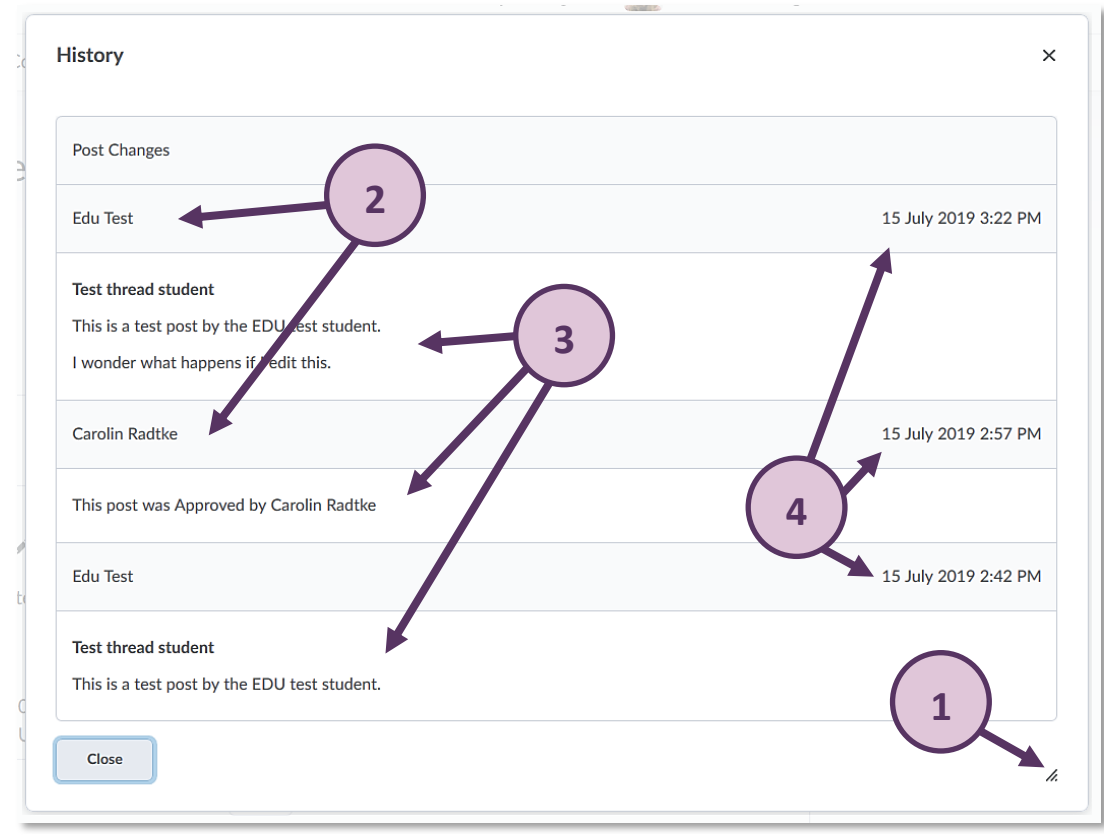

Figure 5: Post history pop-up window

As mentioned above, you can do the same for replies. When you are within a thread, simply click on the drop-down menu next to a reply (1), and select 'View Post History' (2). You will get a similar pop-up window as the one shown above which will show details on the different versions of the reply, as well as who edited it and when. (Figure 6)

Web: Educational Development Unit website

| Dest<br>Edu Test pos                                                     | Mark Post as Unread<br>Unapprove Post                    | ent ↓<br>☆ Subscribe |          |
|--------------------------------------------------------------------------|----------------------------------------------------------|----------------------|----------|
| This is a test po<br>I wonder what I                                     | Flag Post<br>View Post History                           | 2                    |          |
| Reply to Thread                                                          | Copy Post<br>Print<br>Delete Post                        | Show                 |          |
| Filter by: All I<br>Edu Test<br>yesterday at<br>Test reply<br>This is an | 2 <sup>2</sup><br>to <b>1</b><br>addition to the previou | us reply.            | Threaded |
| « Reply                                                                  |                                                          |                      |          |

Figure 6: Accessing the post history of a reply via the drop-down menu next to the post title